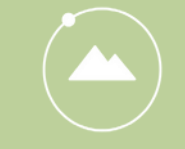

#### ADVENTURE SCIENTISTS

EXPLORE. COLLECT. PROTECT.

# **Tracking Eastern Hemlock** Field Protocols

Your step-by-step guide to completing an observation

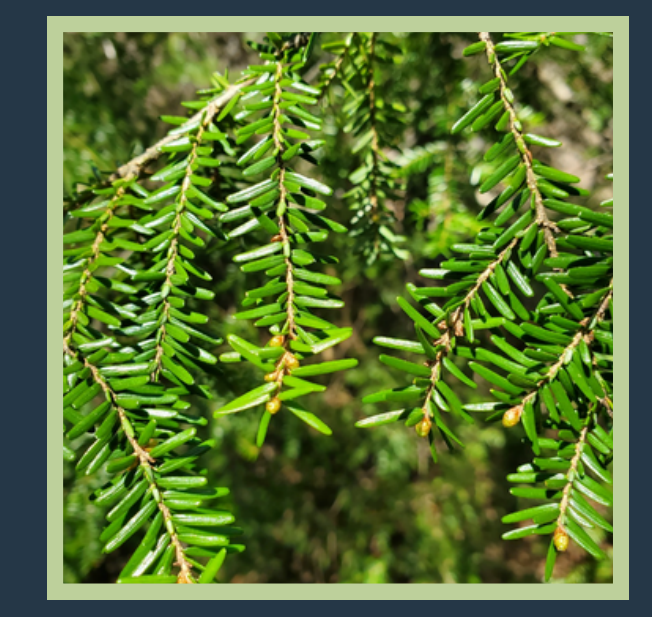

## **TO DO BEFORE HEADING OUT**

#### 1. Complete the training

Make sure to complete all of the online training modules before heading out on your trail(s).

#### 2. Download TreeSnap on your smartphone and create your free account

Take time to load the app and familiarize yourself with the app. It will be important to already know how to input data before you head out to make observations.

#### 3. Plan your adventure

- Gather a friend or group of adventure buddies.
- Use the map to view trail options.
  - You can zoom in to see details about trail options including difficulty level and where already documented Eastern hemlock exist.
  - Click on individual trails to view trail name, length, and whether observations for this project have already been completed.
- Choose your trail(s) and begin your adventure!

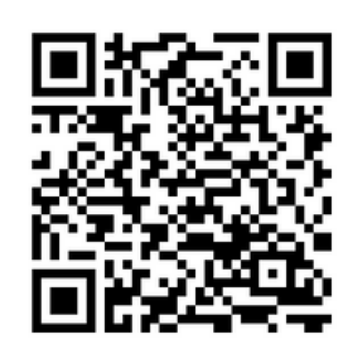

## What you need:

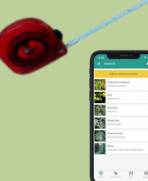

- 1. Flexible Tape Measure with inches \*
- 2. Smartphone with TreeSnap App loaded 3. Binoculars (optional)

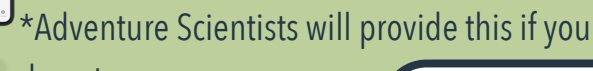

do not own one.

PRO TIP Test out the TreeSnap application before heading out on your trail adventure.

# **Observation Basics**

- Choose a designated trail within the specified national forest.
- Complete and record an observation <u>at least every 1/2</u> <u>mile</u> on your trail.
  - Remember: if you see Eastern hemlocks between 1/2 mile markers, you <u>can</u> stop and make additional observations!
- Your first observation should be at the trailhead.
- Observing "no hemlocks" is valid data -- you will record this absence data in the application.

# **General Tree Terminology**

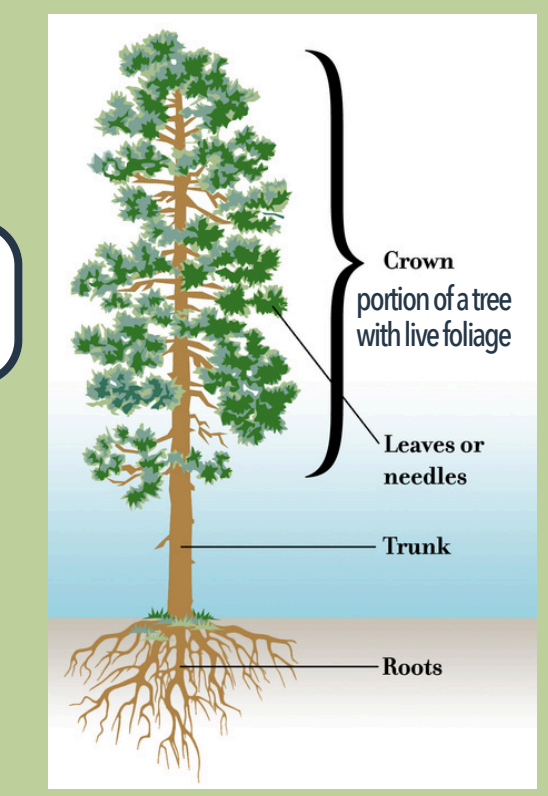

## **Identifying Eastern Hemlocks**

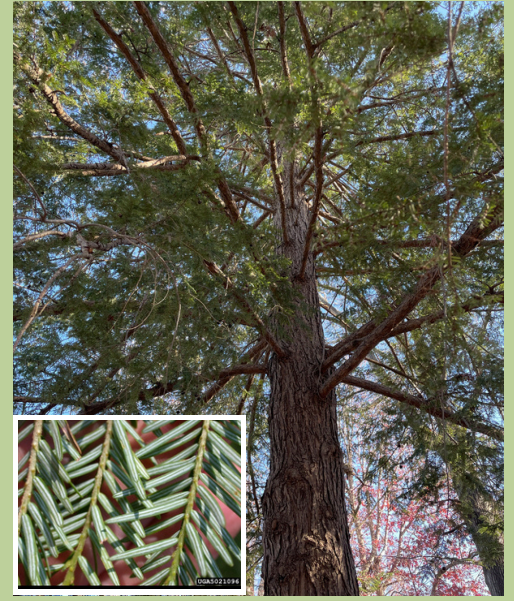

Needles are flattened, 1.5-2 cm long, dark green on top and lighter on the underside with two white lines.

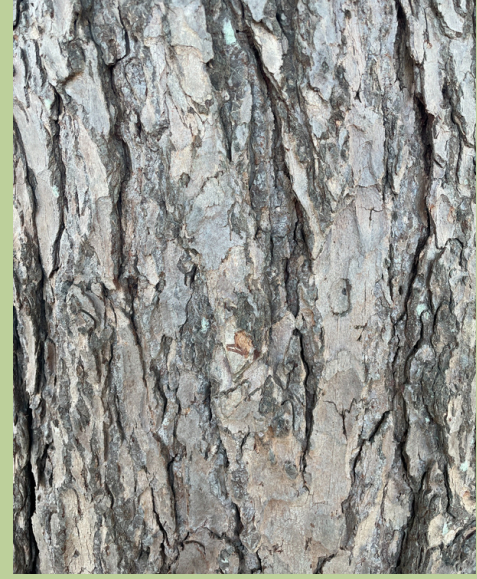

## Bark can be cinnamon brown to gray in color

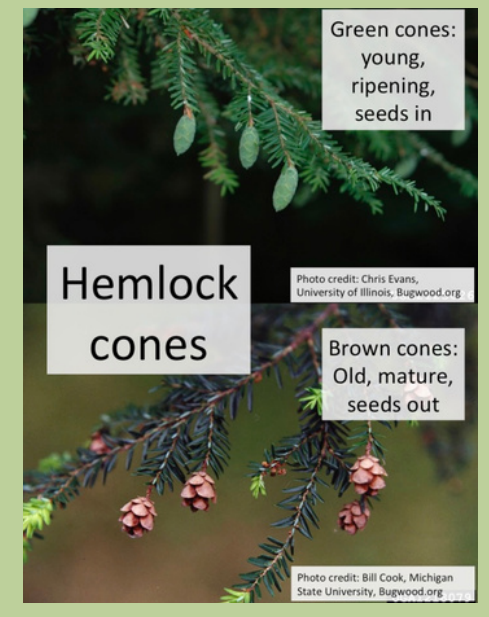

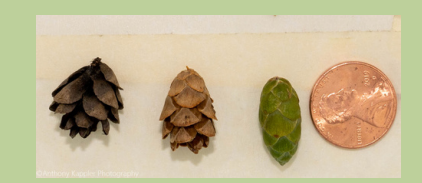

# What is a lingering candidate?

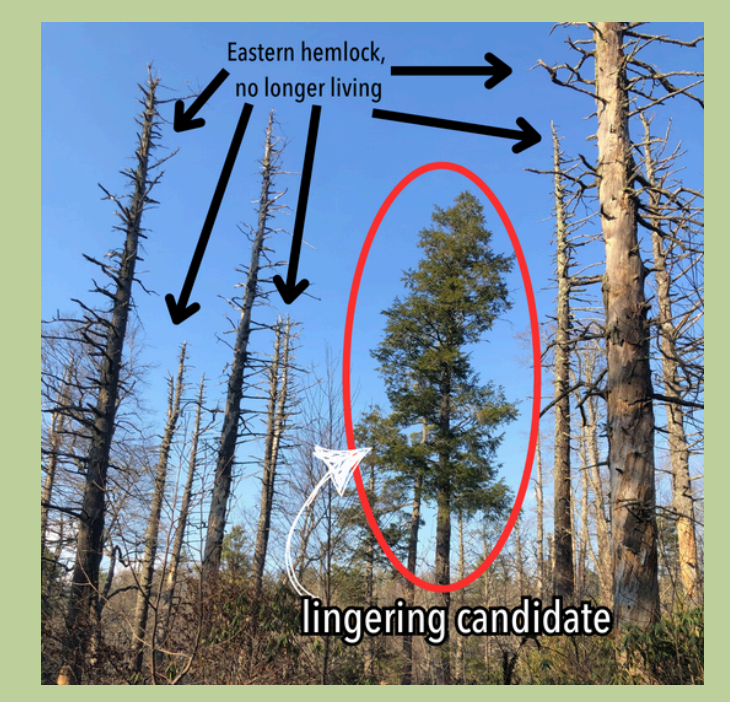

A lingering candidate is a living Eastern hemlock among no longer living Eastern hemlocks.

These can be found independently or in small groups.

The photo shows one lingering candidate.

# **Identifying Infestation by hemlock woolly adelgid**

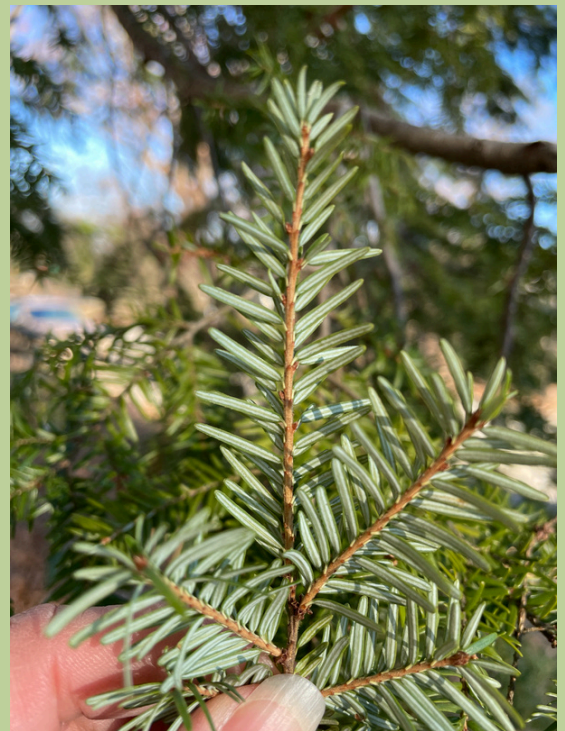

# not infested

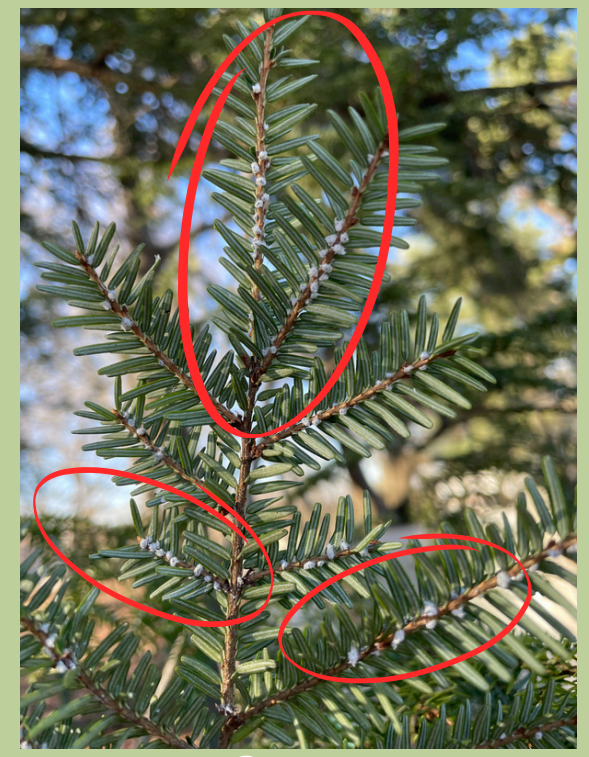

infested

### **Completing Observations and Recording Data** TreeSnap Application

<u>Step 1</u>: Open the TreeSnap application.

<u>Step 2</u>: Click on Hemlock.

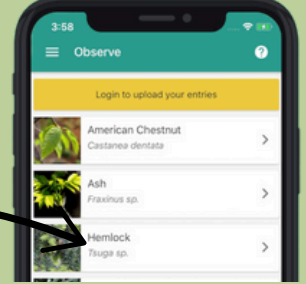

<u>Step 3</u>: Stand next to or "hug" a hemlock (or whatever tree is present if no hemlocks are visible) and Click on "tap to collect GPS of tree."

#### \*NOTES:

- This might take a few moments to determine location accuracy.
- Generally you want an accuracy reading of 10 meters or less.
- If the reading is above 10 meters, press "more options" to recalculate or use a different method to determine GPS coordinates and enter manually

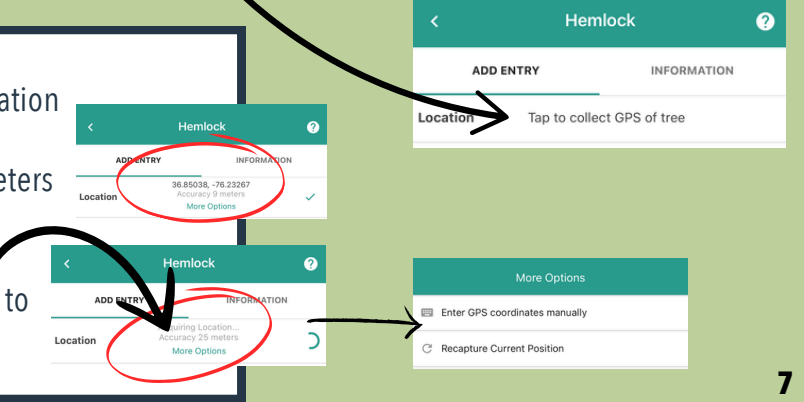

## Images

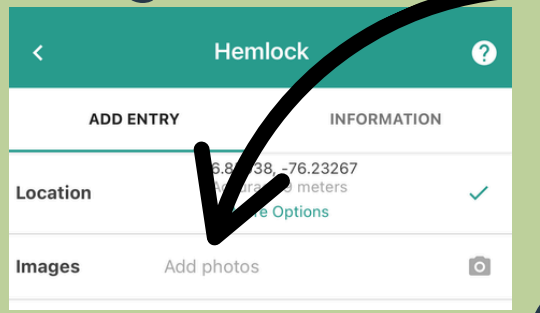

Step 1: Click "add photos"

<u>Step 2</u>:Take photos of what you see in your current location.

\*Note: you must take these within the app, right now!

Consider taking at least 4, with you facing different directions.

Ideally, this will provide a panoramic view of your observation location for scientists to "see" what you see!

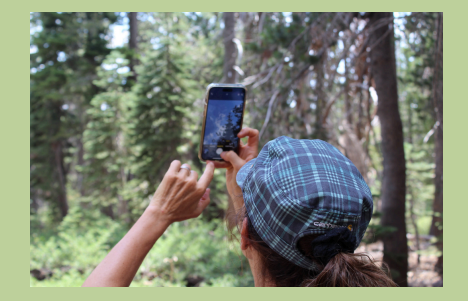

## **Tree Identifier**

This is an optional field that we will not be using for this study. Please skip the section labeled Tree Identifier.

| Skip this | s field!  |
|-----------|-----------|
| Optional  | ų         |
|           | Skip this |

## **Collection Purpose**

- In the collection purpose section, click on the downward facing arrow on the right hand side.
- Select "Adventure Scientists Hemlock Tracking."

| her<br>Wh    | nlock:<br>at is a Lingering Hemlock?                         |
|--------------|--------------------------------------------------------------|
|              | Lingering hemlock(s) data reporting                          |
|              | Landscape Genomics project with<br>University of Connecticut |
| $\checkmark$ | Adventure Scientists Hemlock Tracking                        |
|              | Other Research Project                                       |
|              | Personal use                                                 |
|              | CANCEL                                                       |

#### **Volunteer ID** In the volunteer ID section, type the volunteer ID # you were assigned for this project.

| /c | Please enter your Adventure Scientists<br>Volunteer ID |
|----|--------------------------------------------------------|
| n  | Tap to enter                                           |
| ł  | CONFIRM                                                |

If you do not know or remember your ID #, it can be found in your volunteer sign up email!

## **Trail Selection**

- In the trail selection section, click on the downward facing arrow on the right hand side.
- Select the name of the trail you are on.

| < Select a trail              |
|-------------------------------|
| 108 Connector Trail           |
| 7 Bar None                    |
| Adkins Rockhouse Trail        |
| Albert Mountain               |
| Allegheny Mountain Trail      |
| Allegheny Mountain Trail #611 |
| Allegheny Trail               |
| Alpine Loop                   |
| Alpine Spur                   |
| Alum                          |
| Amphitheater Trail            |
| Andy Cove Nature Nrt          |

|                      |                           | <            | Select a trail                 |                |
|----------------------|---------------------------|--------------|--------------------------------|----------------|
|                      |                           | Este         | s Mill                         |                |
|                      |                           | Ноп          | nestead                        | ~              |
|                      |                           | Old          | Homestead Trail                | ``             |
| $ \rightarrow $      |                           |              |                                |                |
|                      | Este                      |              | Create                         |                |
| You can<br>at the bo | also begin<br>ottom of th | i tyj<br>e s | oing the name<br>creen and mat | e of the trail |
| options              | will appea                | r at         | the top for vo                 | u to select. 9 |

## **Observation Subject**

<u>Step One</u>: In the observation subject section, click the downward facing arrow on the right hand side.

<u>Step Two</u>: The options will appear along with example photos and a definition of lingering hemlock at the top.

To view the definition or photos, <u>click on the green text</u> WHAT IS A LINGERING HEMLOCK? or SHOW EXAMPLES.

<u>Step Three</u>: Based on what you see in this observation space, select one of the options.

The option you select will determine what further information you will need to enter in the application.

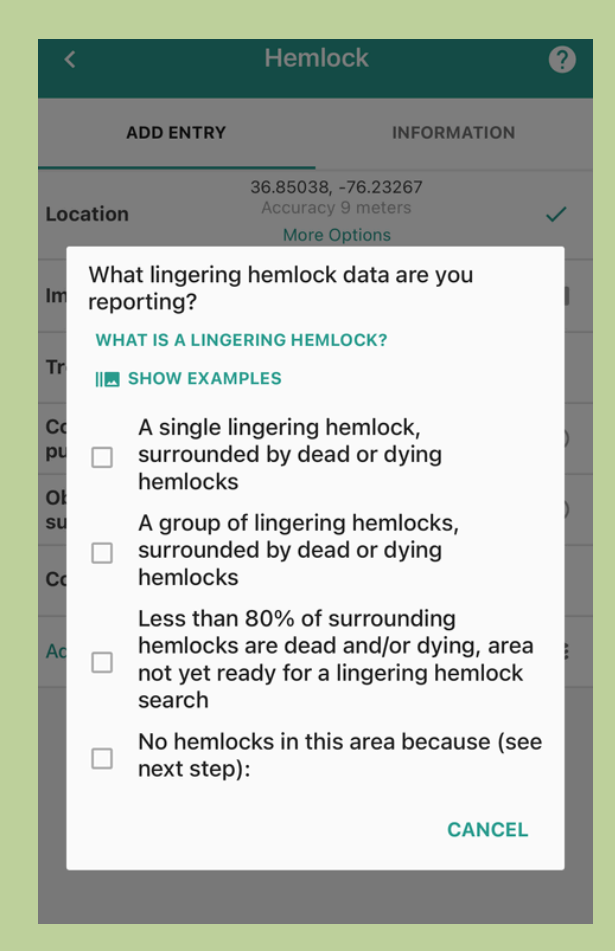

# Next steps based on Observation Subject If you chose:

Less than 80% of surrounding hemlocks are dead and/or dying, area not yet ready for a lingering hemlock search

go to page 12

No hemlocks in this area

go to page 13

A single lingering hemlock or a group of lingering hemlocks

go to page 14

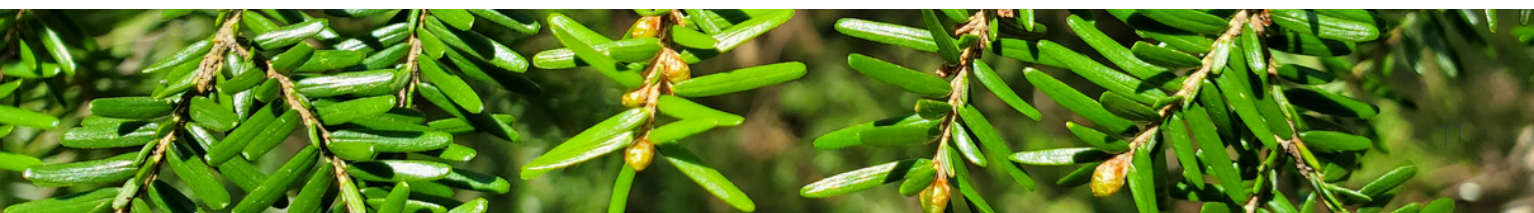

# If You Selected: Less than 80% of surrounding hemlocks are dead and/or dying, area not yet ready for a lingering hemlock search

search training?

Have you completed a lingering hemlock

#### The application will ask you:

#### **1** Training:

Select "yes"

#### 2 Comments (optional):

In the comments section, you can include any information you would like that you believe would be helpful for scientists to know about your observation. You can also leave this blank.

#### **3 Advanced Options (leave blank):**

Please do not select any of the options in this section. This will limit what data scientists can see.

#### 4 Save your data.

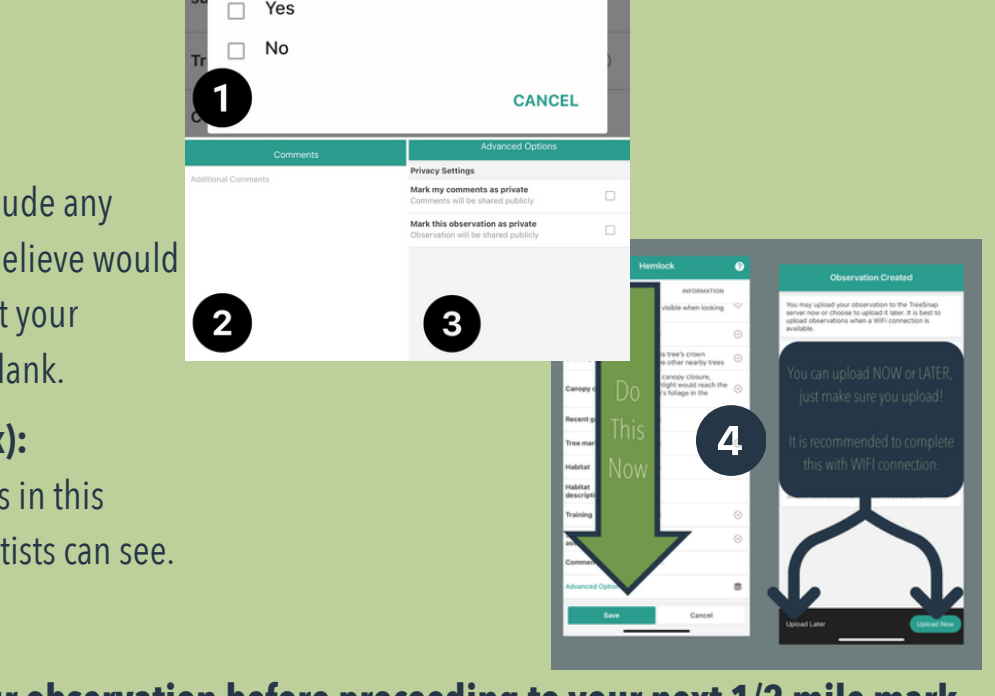

At this point, you must SAVE your observation before proceeding to your next 1/2 mile mark.

## If you selected: No hemlocks in this area, because...

#### The application will ask you:

#### 1 No hemlocks because:

Area logged. All hemlocks found were dead and/or dying. No hemlock here, alive or dead.

#### 2 Time Spent

Enter the amount of time you spent searching using numbers to represent minutes.

#### **3 Describe Area**

In this section, you will use words to describe the area of your observation.

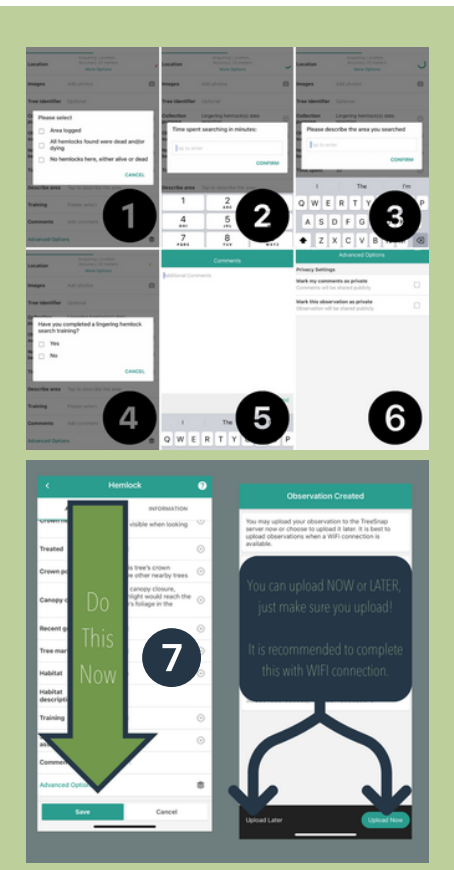

#### **4** Training

You will be able to select "yes" or "no". You will select "yes".

#### **5 Comments (optional)**

In this section, you can add information you believe will be relevant for scientists. You can leave this section blank if you wish.

#### 6 Advanced Options (leave blank)

Do not select any of these options. They will limit what data scientists will be able to see.

#### 7 Save your data.

At this point, <u>you must SAVE your</u> <u>observation</u> before proceeding to your next 1/2 mile mark.

### **If you selected:** A single lingering or group of lingering hemlocks

# The application will ask you:

## **1. Number of lingering hemlocks**

NOTE: this will not appear if you select "single lingering candidate"

| <               | Hemlock                    | 0          |
|-----------------|----------------------------|------------|
| ADD EN          | INFORMATION                | N.         |
| Location        | Tap to collect GPS of tree |            |
| Images          | Add photos                 | ۵          |
| Tree Identifier |                            |            |
| Collection      | Lingering hemlock(s) data  | $\sim$     |
| Pu How many     | hemlocks are in the stand? |            |
| Ok<br>su 1      | 4                          |            |
| NI 2-10         |                            |            |
| Lii 🗌 More      | than 10                    | )          |
| Sp              | CANC                       | EL         |
| Tree diameter   | Diameter                   | $\bigcirc$ |

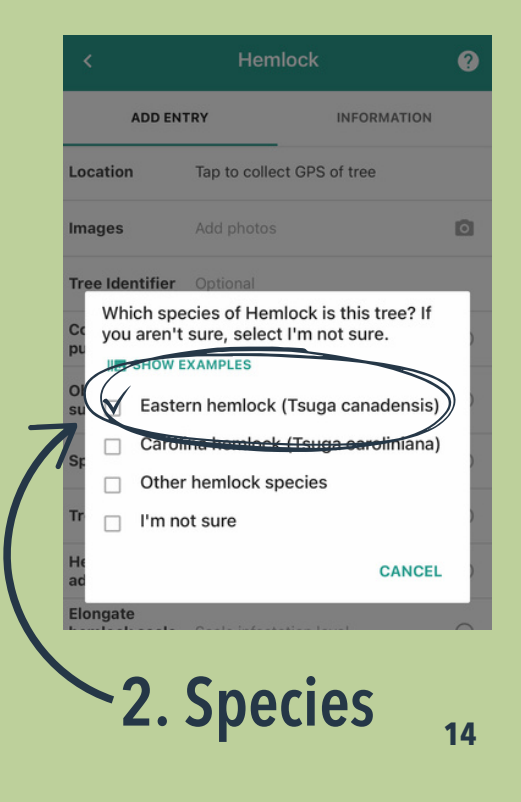

## If you selected: A single lingering or group of lingering hemlocks

#### The application will ask you:

#### 3. Tree Diameter

Step 1: Measure from the base of the trunk up to 4.5 feet (54 inches)

54 Inches)

Step 2: At the 4.5 feet level, measure the circumference of the tree trunk in inches

> Please enter the diameter of this tree below. Choose the largest stem if there are multiple stems or you are reporting a grow of trees. Indicate if your measurement is inches or certimeters. Indicate if this is a rough estimate or a precise measurement measurement measurement computer from circumference CONFIDE

Step 3:

Enter data into the

TreeSnap app

If you observe a single lingering hemlock, you will measure the circumference of the tree trunk at 4.5 feet.

If you observe a group of lingering hemlocks, you will measure the circumference of the tree trunk at 4.5 feet of the largest tree (as measured by circumference).

In the TreeSnap application, it is important that you select "measured" and "compute from circumference". Be sure that the unit of measurement reads "inches" and that you have measured using inches.

# Special Tree Diameter Notes: Forked Trunk

You might encounter abnormalities in tree growth such as a forked trunk like this.

- If the fork occurs at or above 4.5 feet, measure the circumference as normal.
- If the fork is below the 4.5 feet mark, measure the circumference of both trunks and add these values together.

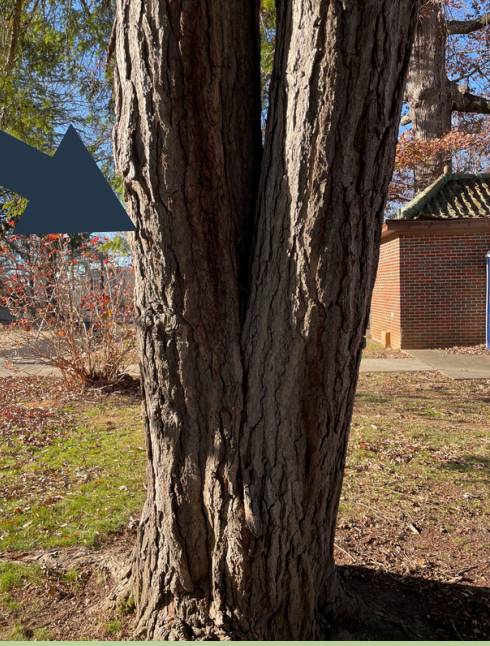

### 4. Hemlock woolly adelgid

Step 1: Inspect the branches of eastern hemlock for hemlock woolly adelgid.

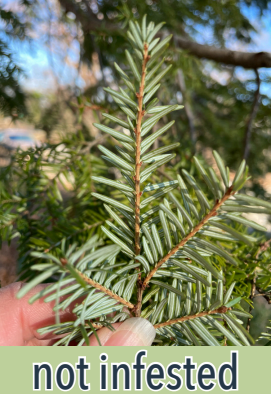

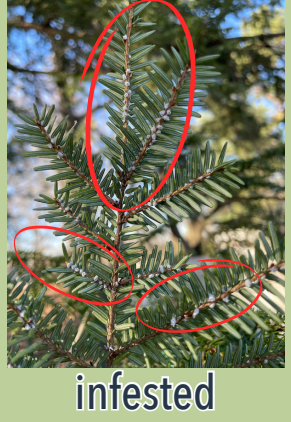

Images Do you see hemlock woolly adelgids (HWA) on this tree(s)? Please examine and then average HWA infestation across multiple branches. IM SHOW EXAMPLES Yes, H = Heavily infested Yes, M = Moderately infested Yes, L = Lightly infested No HWA present I'm not sure (e.g., cannot see the branches from the ground) CANCEL (Ens)

#### Step 2: Select the option that best fits your observation

#### Level of hemlock woolly adelgid (HWA) infestation

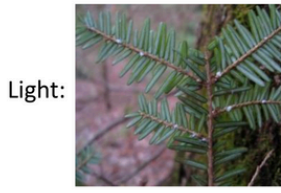

Moderate:

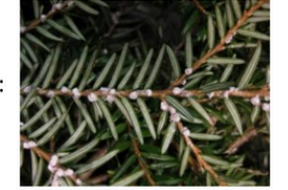

Heavy:

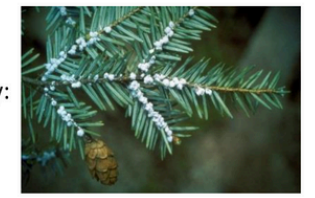

### 5. Elongate hemlock scale

## This observation data is not of interest for this study.

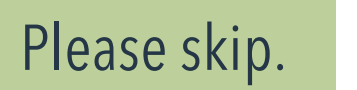

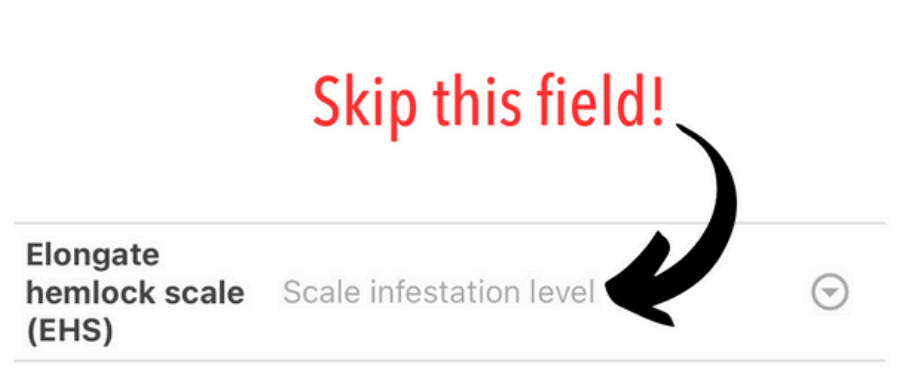

### **6. Other Stressors**

Do not overthink this data field.

Take a look at the tree and if there is obvious evidence of damage, select yes, if not, select no.

If you select yes, there will be a "comment" section later where you can provide more detail about your observation.

| suc             | hemlocks                                                                                                    |                                  |
|-----------------|----------------------------------------------------------------------------------------------------|----------------------------------|
| Ni<br>Lii<br>Sf | Do you see signs of other potenti<br>stressors on this tree (e.g., spong<br>damage, hemlock borer, sapsuck<br>feeding, beaver damage, physica<br>fungil2 | al<br>gy moth<br>er<br>I damage, |
| Tr              | Yes                                                                                                    | )                                |
| He<br>ad        | □ No                                                                                                    |                                  |
| he<br>(EF       | S)                                                                                                    | CANCEL )                         |

### 7. Cones

| Tr        | Are<br>pho | cones present?<br>to if possible. | Please take a c | lose-up |
|-----------|------------|-----------------------------------|-----------------|---------|
| ad        |            | SHOW EXAMPLES                     |                 |         |
| Ele<br>he |            | Yes                               |                 |         |
| (E        |            | No                                |                 |         |
| Ot        |            | I'm not sure                      |                 |         |
| Cc        |            |                                   | С               | ANCEL   |
|           |            |                                   |                 |         |

Do you see cones on the Eastern hemlock(s) you see?

If yes, the app will add a data field for you to take a photo of the cones.

## 8. Crown Health

Take a look at the crown (part of the tree with living foliage) and assess its health.

Use the graphic here as well as reference photos in the TreeSnap application for support.

If you select "I'm not sure," the application will ask you to describe what you see to provide scientists more information.

#### subject hemlocks How healthy is the crown of the tree (or the overall canopy if reporting a group of trees)? Your best estimate of this is fine. III SHOW EXAMPLES H = Healthy (>80% healthy crown; deep green, dense foliage; skylight is mostly blocked when you look at the tree) I = In Decline (<80% - >20% healthy crown; foliage beginning to thin; foliage green-to-grevish; some skylight visible when looking at the tree) S = Severe Decline (<20% crown; many limbs dead, foliage sparse; skylight very visible when looking at the tree) I'm not sure (please describe in next field) CANCEL Crown position

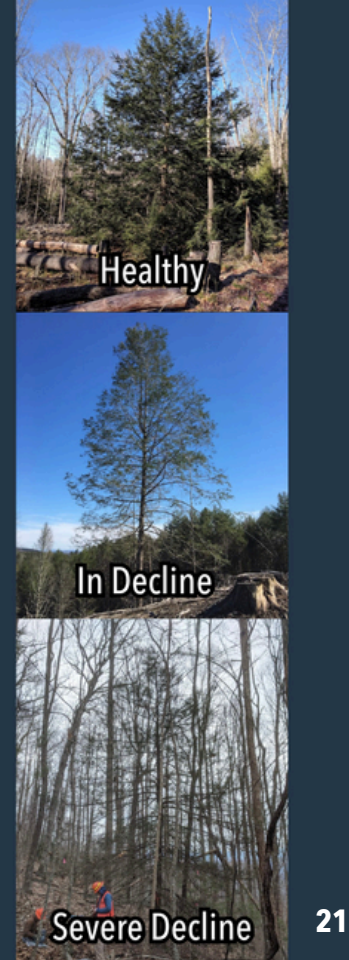

### 9. Treated

To determine whether a tree has been treated or not, look for intentional markings on the tree such as a spray painted dot at the base of the tree, or a metal tag.

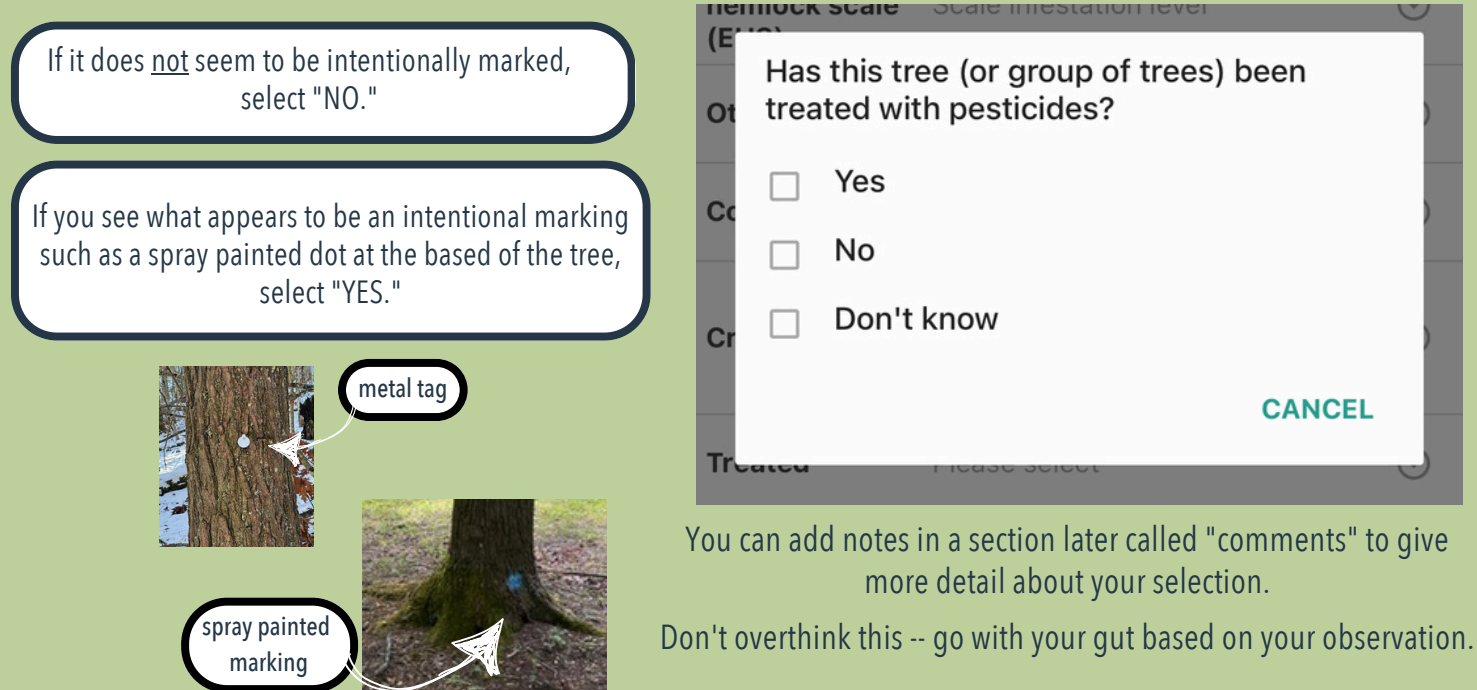

#### **10. Crown Position**

#### Look at the lingering hemlock or tallest lingering hemlock if in a group. Select which option best describes the crown position.

What is the crown position of the tree (or ac the largest tree if reporting a group of EI trees)? he Dominant, this tree's crown extends above other nearby trees Codominant, this tree's crown is level with or slightly below other nearby C trees Overtopped, this tree's crown is entirely below other nearby trees C Not applicable (e.g., tree is isolated, tree is on the edge, etc) I'm not sure. CANCEL

## **11. Canopy Closure**

The canopy is the tree cover above you, if look straight up to the sky.

Stand next to your lingering hemlock or group of lingering hemlocks, look toward the sky, and choose the best option to match your observation.

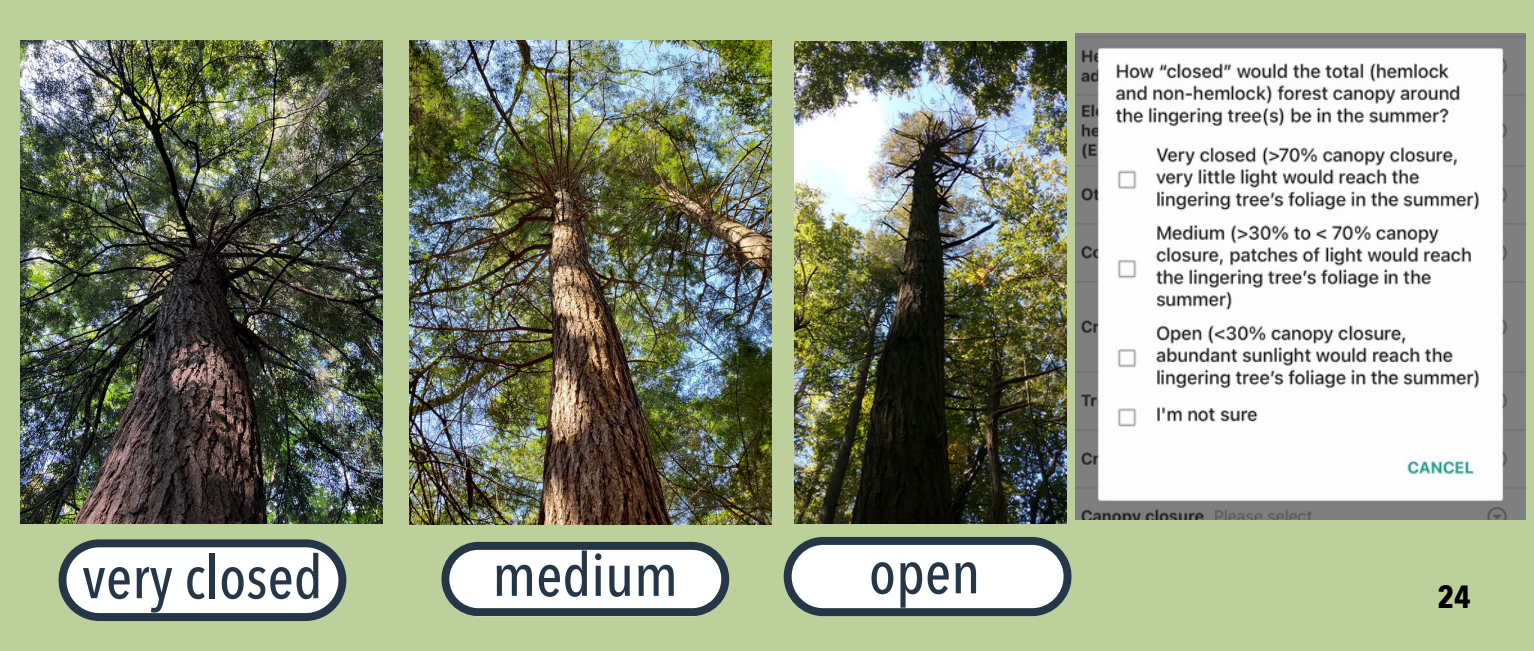

### **12. Recent Growth**

#### This data field is asking about the presence or absence of new growth. Use the photos here and in the TreeSnap application to help and select the best option.

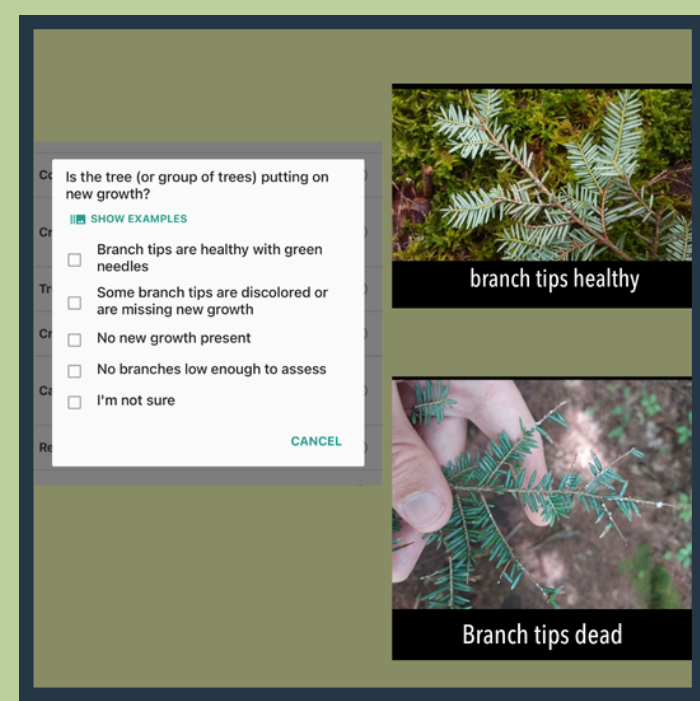

## **13. Tree Markings**

Looking at the lingering hemlock or group of lingering hemlocks, are there any flags, metal tags, spray painted symbols, etc. ?

|    | S = Severe Decline (<20% crown;                    |
|----|----------------------------------------------------|
| Cr | Is the tree marked, tagged, or flagged in any way? |
| Tr | Yes                                                |
|    | □ No                                               |
| Cr | □ I'm not sure.                                    |
| Ca | CANCEL                                             |
|    | summer)                                            |

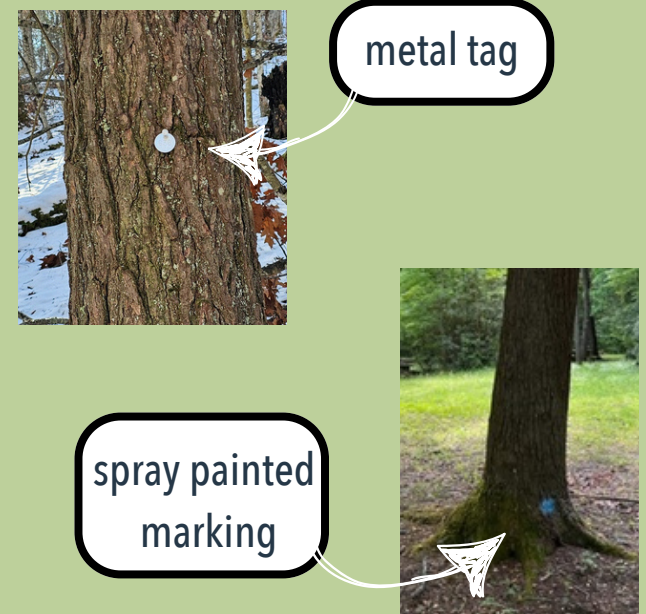

## 14. Habitat

# Select the habitat that best describes your location.

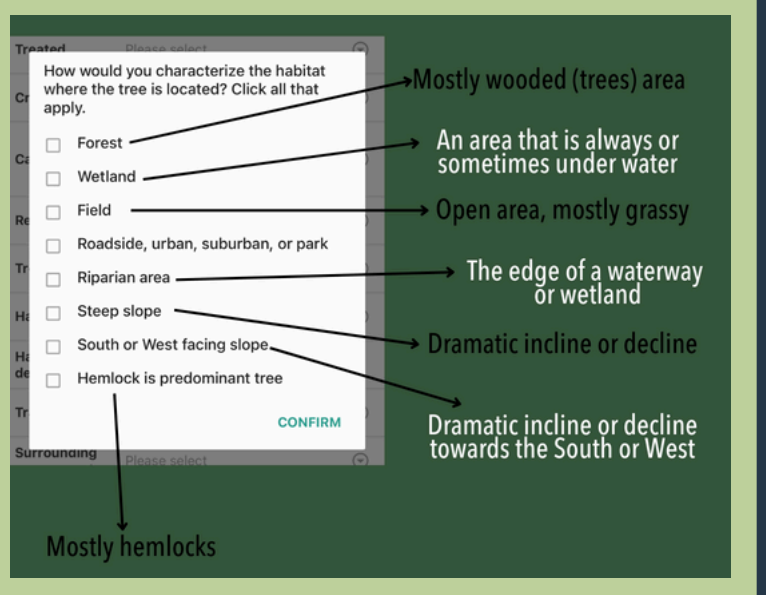

## **15. Habitat Description**

Provide more detail about the habitat to help scientists understand what you are seeing.

| Ca | abundant sunlight would reach the<br>Describe the habitat in the area (e.g., wet |    |
|----|----------------------------------------------------------------------------------|----|
| Re | Tap to enter                                                                     |    |
| Tr | CONFIRM                                                                          | )  |
| На | tat Riparian area                                                                | () |

## 16. Training

| Ca | nonv  | closure | abundant sunlight would reach the | 0 |
|----|-------|---------|-----------------------------------|---|
|    | Hav   | e you o | completed a lingering hemlock     |   |
| Re |       | Yes     |                                   | ) |
| Tr |       | No      | Select "Yes"                      | ) |
| На |       |         | CANCEL                            | ) |
| На | bitat |         | Tou to ontou                      |   |

## 17. Surrounding Assessment (optional)

This is optional, but HIGHLY recommended by our scientific partners. This section will ask you to complete similar data observations you just completed about other trees in this space.

|                                                                                                    |                                                                                                    |                                                                                                    |                                                                                                    | ADD DATES                                                                                                    |                                                     |
|----------------------------------------------------------------------------------------------------|----------------------------------------------------------------------------------------------------|----------------------------------------------------------------------------------------------------|----------------------------------------------------------------------------------------------------|----------------------------------------------------------------------------------------------------|-----------------------------------------------------|
| Cones Pie                                                                                                    |                                                                                                    | Surrounding<br>assessment                                                                                                    | Yes                                                                                                    | Assess the health of each ne<br>least ten if they can be found<br>to forty for a fuller mortality                                                                                                    | arby tree (at<br>d nearby and up<br>assessment). If |
| Crown health Pie                                                                                                    |                                                                                                    | Nearby tree<br>crown health                                                                                                    | 0 recorded                                                                                                    | you are reporting one or mor<br>hemlocks, please exclude the<br>surrounding tree search and                                                                                                    | re lingering<br>em from the<br>i remaining          |
| Treated Pie                                                                                                    |                                                                                                    | Describe                                                                                                    |                                                                                                    | questions:                                                                                                    |                                                     |
| Will you compi<br>of at least 10 m                                                                                                    | lete an optional assessment<br>nearby hemiock trees with at                                                                                                    | nearby trees'<br>crown health                                                                                                    | Tap to enter                                                                                                    | Dead, downed                                                                                                    | - • •                                               |
| Real This is optional                                                                                                    | al but encouraged.                                                                                                    | Active<br>management                                                                                                    | Please select                                                                                                    | Dead(dying (<20% crown;<br>many limbs dead, foliage<br>sparse; skylight very visible<br>when looking at the tree)                                                                                                    | ••                                                  |
| □ No                                                                                                    | - 1                                                                                                    | Nearby HWA                                                                                                    | Please select                                                                                                    | Living (20-80% crown; foliage                                                                                                    | »                                                   |
| Hi<br>description                                                                                                    | CANCEL                                                                                                    | Nearby EHS                                                                                                    | Please select                                                                                                    | green-to-greyish; some<br>skylight visible when looking<br>the tree)                                                                                                    | • • •                                               |
| Training Pio                                                                                                    | 1                                                                                                    | Further<br>stressors                                                                                                    | Tap to                                                                                                    | Healthy (>80% crown; dee<br>green, dense foliage; skyl<br>is mostly blocked when y                                                                                                    | 2                                                   |
| assessment Pie                                                                                                    | ase select                                                                                                    |                                                                                                    |                                                                                                    | look at the tree)                                                                                                    |                                                     |
| Comments Adv                                                                                                    | d comment                                                                                                    | Comments                                                                                                    | Add con                                                                                                    |                                                                                                    |                                                     |
| _                                                                                                    |                                                                                                    |                                                                                                    |                                                                                                    | Tetal: 0                                                                                                    | CONFIRM                                             |
|                                                                                                    |                                                                                                    |                                                                                                    |                                                                                                    |                                                                                                    |                                                     |
| Mahitat Die                                                                                                    |                                                                                                    | Mahilat Disas                                                                                                    | a subset                                                                                                    | Mahilat Disass select                                                                                                    | 0                                                   |
| Habitat Pie                                                                                                    |                                                                                                    | Habitat Pinas                                                                                                    | e select 📀                                                                                                    | Habitat Pisese select                                                                                                    | ٥                                                   |
| Habitat Pie<br>Habitat Tec                                                                                                    |                                                                                                    | Habitat Picon<br>Habitat Yao M                                                                                                    | e select 💿                                                                                                    | Habitat Please select<br>Habitat Tap to enter                                                                                                    | O                                                   |
| Habitat Pio<br>Habitat<br>description Tec<br>Training Pio                                                                                                    |                                                                                                    | Habitat Picos<br>Habitat<br>dr<br>What percentage<br>Tr hemicck trees in<br>to examine, even                                                                                                    | e select  ©                                                                                                    | Habitat Please select<br>Habitat Electription Training Please select                                                                                                    | 0                                                   |
| Habitat Pro<br>Habitat Tar<br>description Training Pro<br>Training Pro<br>Bai Do you see sig<br>management (<br>flagging, distu                                                                                                    | our relater ()<br>o to enter<br>our select ()<br>pris of active forest<br>(e.g., recently cut stumps,<br>thance, active modificacity?                                                                                                    | Habitat Poor<br>Habitat Percentage<br>What percentage of the<br>to examine, ever                                                                                                    | e seriest   e of the nearby live we HWAP Put the the trees that you are able if it is not all 40 trees.                                                                                                    | Habitat Pisaso soloci<br>Habitat Pisaso soloci<br>description Training Pisaso soloci<br>Pranoning Pisaso soloci<br>Pisaso describe any further<br>mearby trees besides 1998 a                                                                                                    | stressors for<br>and EHS                            |
| Habitat Pro<br>Habitat Do<br>Training Pro<br>Si Do you see sig<br>management<br>Ha flagging, distu<br>Do Yes                                                                                                    | one select                                                                                                    | Habitat Prov<br>Habitat Proventage of the percentage of the percentag                                                                                                    | e select<br>of the nearby live<br>we HWA? Put the<br>te frees that you are able<br>if it is not all 40 trees.                                                                                                    | Habitat Plose select<br>Habitat Plose select<br>Habitat Training Plose select<br>Habitat Plose select<br>Habitat Plase describe any further<br>nearly tree besides HWA a                                                                                                    | stressors for<br>and EHS                            |
| Habitat Po<br>Habitat Po<br>Habitat Po<br>Training Po<br>Bi<br>Do you see sig<br>management a<br>Ragging, distu<br>P Yes<br>No<br>No                                                                                                    | and select                                                                                                    | Habitat Prov.<br>Habitat Proventage of the scanning, even to examine, even to examine, even to                                                                                                    | e of the nearby live<br>we HYAR? Put the<br>the trees that you are able<br>if it is not all 40 trees.                                                                                                    | Habitat Please server<br>description To be enter<br>Training Please execute<br>Please describe any Arther<br>Please describe any Arther<br>Inter to enter                                                                                                    | Stressors for and EHS                               |
| Habitat Po<br>Habitat Po<br>Babitat no<br>Training Po<br>Bab<br>Do you see sig<br>Nanagement I<br>Nanagement I<br>Nanagement I<br>Na Po<br>Po<br>Po<br>Po<br>Po<br>No<br>Ar                                                                                                    | exer select                                                                                                    | Habilat Prov<br>Habilat Proventing<br>Pennisch trees h<br>to extamine, even<br>0%<br>1-25%<br>2-6-60%<br>5 1-25%<br>5 51-75%                                                                                                    | e of the nearby live<br>we HYAR Put the<br>the thread that and the<br>if it is not all 40 trees.                                                                                                    | Habitat Pross server<br>description To the other<br>Training Proses select<br>Prosenting<br>Please describe any further<br>nearby trees besides HVMA at<br>The to entre                                                                                                    | Stressors for<br>Ind EHS                            |
| Habitat Pio<br>Habitat Pio<br>Habitat description III<br>Training Pio<br>Bagoing, distu<br>De Ves<br>C No<br>Ar                                                                                                    | one sense                                                                                                    | Habitat         Process           What percentage         Minar percentage           What percentage         0           0         1-25%           0         26-60%           0         1-25%           0         26-60%           0         76-100%           0         76-00%                                                                                                    | e saincet  or  and the nearby live service Post the servers that you are able if it is not all 40 trees.                                                                                                    | Additation of the second of the second of th                                                                                                    | Stressors for<br>and EHS<br>CONFIRM                 |
| Habitat Pio<br>Habitat Pio<br>Habitat Description<br>Training Pio<br>Do you see sig<br>management i<br>Hagging, distu<br>De Ves<br>G No<br>Ar                                                                                                    | men andret O                                                                                                    | What percentage<br>What percentage of the<br>percentage of the<br>percentage of the<br>orkshold of the the<br>orkshold of the<br>orkshold of the<br>orkshold                                                                                                    | e of the nearby live<br>we HMAP Put the number<br>of this not all 40 trees.<br>If it is not all 40 trees.<br>(e.g. branches too low,<br>ov, etc)                                                                                                    | Industrial Processions<br>Industrial Descriptions<br>Industrial Description | Stressors for<br>and EHS<br>CONFIRM                 |
| Habitat Pro-<br>Habitat description Training Pro-<br>Do you see signed to the second second | an analysis ()<br>and a strategy ()<br>and a strategy ( | What percentage<br>What percentage of the<br>percentage of the<br>constantine, even<br>a 28-50%<br>a 28-50%<br>b 28-50%<br>a 28-50%<br>b 30-75%<br>a 28-50%<br>b 30-75%<br>b 30-75                                                                                                    | e of the nearby live<br>we fix the nearby live<br>is fit is not all 40 trees.<br>If it is not all 40 trees.                                                                                                    | A constraint of the second of the second of                                                                                                    | Stressors for<br>and EHS<br>CONFIRM                 |
| Habitat Pro<br>Habitat description 7<br>Training Pro<br>Management fragging, distu<br>Gr No<br>Ac No<br>Nearby HSKA Pro<br>Nearby HSKA Pro<br>Furtherster                                                                                                    |                                                                                                    | Habitat Premi<br>Habitat I Inn in<br>Premior Angle Premi<br>hermitock trees in<br>hermitock trees in<br>hermitock trees in<br>hermitock trees in<br>hermitock trees in<br>0 0%<br>0 1-25%<br>0 1-25% | e control of the nearby the near the nearby the near the nearby the near the near th | A S D F G                                                                                                    | Stressors for<br>and EHS<br>CONFIRM                 |

## **17. Surrounding Assessment (optional)**

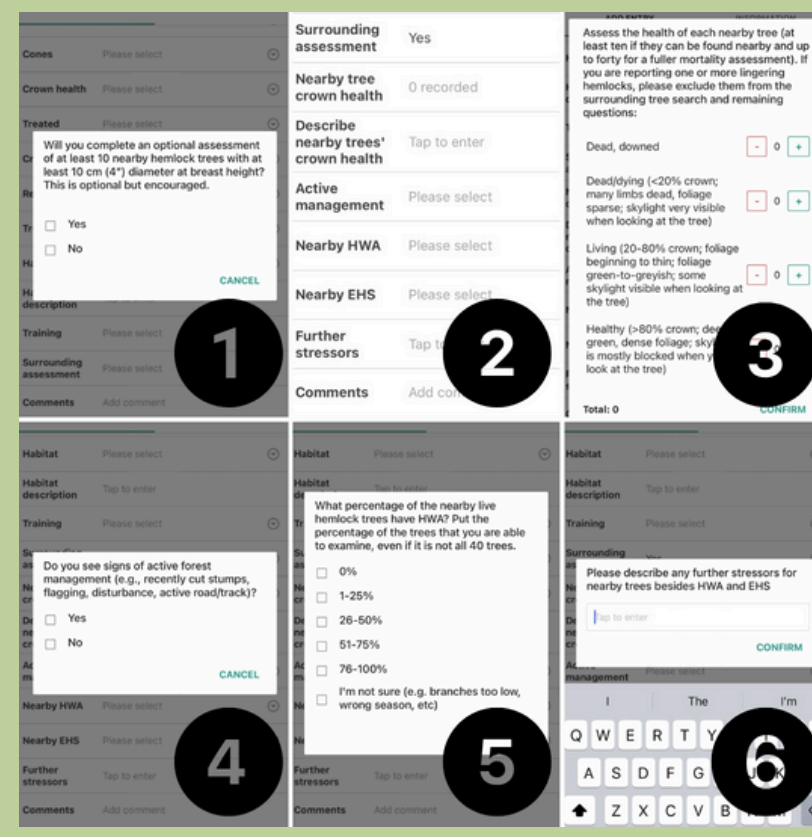

#### 1. Select "yes"

- 0 +

- 0 +

- 0 +

3

CONFIRM

2. These are sections included for your reference.

3. For each description, record the number of trees that match it. (use the + and - signs to change values)

#### 4. Select yes or no based on what you see.

5. Ignore the phrase "even if it not all 40 trees", estimate the percentage of nearby trees that are infested with HWA.

6. If you notice any other stressors present, describe them here.

#### 18. Comments (optional)

If there is any additional information you think would be helpful for scientists to know about your observations, this is the space to include these details.

#### **19. Advanced Options (leave blank)**

Please do not select these options because they will limit what data the scientists can see from your observations.

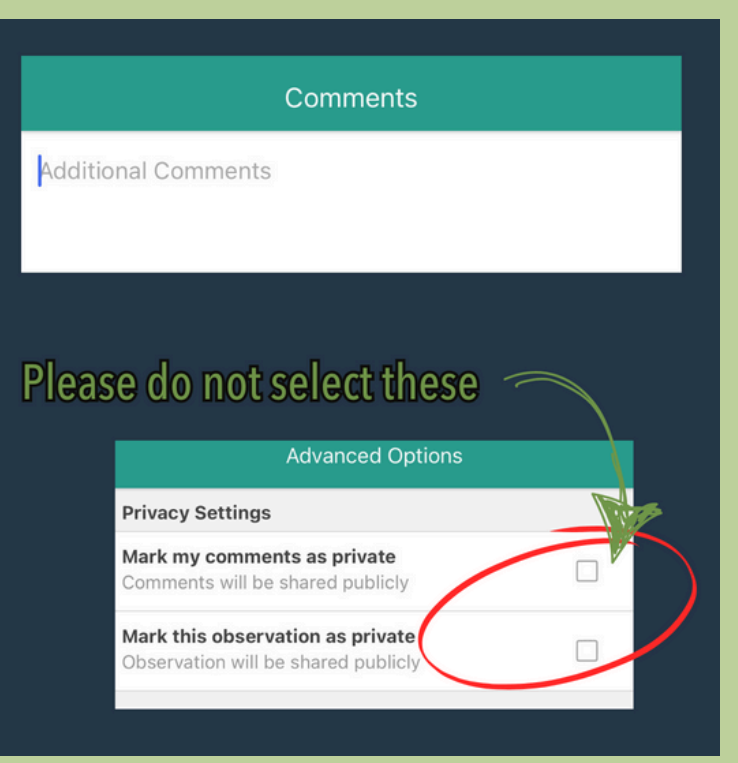

# **Saving and Uploading Observations**

#### You must save your observation now or your observation data will be lost.

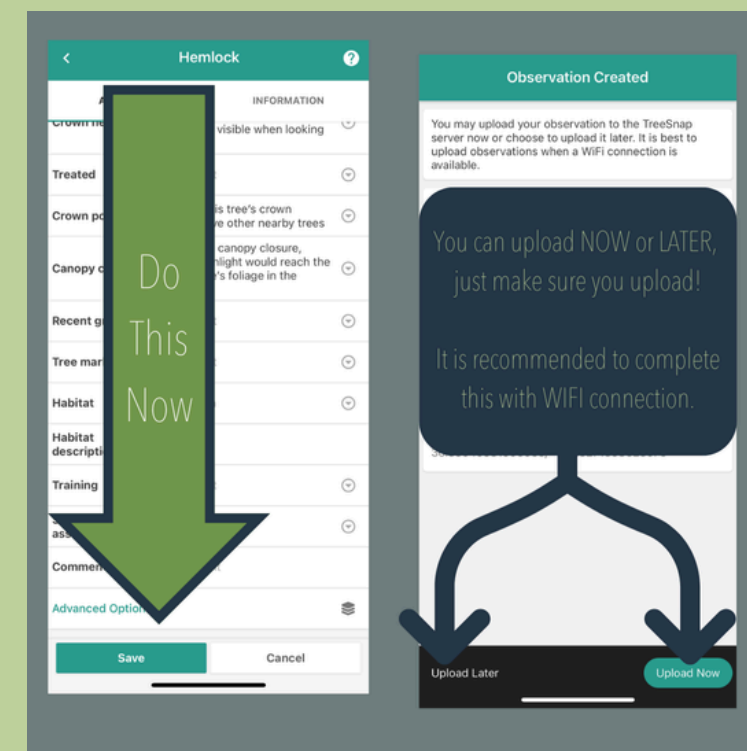

The next screen will ask if you would like to upload now or later. It is preferred to upload now, but due to connectivity, accessibility to WIFI, or battery life, you may choose to upload later.

#### What is important is that you:

- 1. Save your data NOW.
- 2. Remember to upload your saved data.

## **Safety Considerations**

As an Adventurer, you know that participating in outdoor activities such as hiking, biking, climbing, etc have inherent risks involved such as injury or wildlife encounters.

Before you head out on your trail, familiarize yourself with potentially dangerous local wildlife encounters to consider (animal and plant), pack a first aid kit, and complete any additional safety preparation you feel is necessary for your adventure!

#### **IN CASE OF EMERGENCY** FIRST, CALL 911

Once you are in a safe situation, after the emergency, alert Adventure Scientists staff about the incident by contacting: (406) 579-9702. ONLY contact this number if you are reporting an incident.

Have project-related questions? Email: forests@adventurescientists.org